# Inscription DPC mode d'emploi

« Inscrivez-vous dès maintenant en vous rendant sur votre compte DPC : <u>https://www.mondpc.fr/</u> »

Et ci-dessous, les modalités d'inscription à la formation, le point 2, guide complétement jusqu'à l'inscription à la session :

- 1. CRÉER SON PROFIL SUR WWW.MONDPC.FR
- Nom, Prénom, Date de naissance
- Adresse professionnelle
- Courriel + création mot de passe
- Statut remplaçant / installé
- Téléphone

Sa

- N° RPPS ou ADELI ou N° carte CPS
- (carte CPS à scanner)
- Profession et spécialité
- RIB en vue de l'indemnisation par l'ANDPC
  - 2. RECHERCHER UN PROGRAMME DE FORMATION EDUPRAT SUR VOTRE COMPTE MONDPC
- Une fois connecté sur votre compte DPC, à gauche cliquer sur « Recherche Actions »
- Renseigner la Référence de l'Action "n° 57202000220", puis cliquer sur « Rechercher »
- Cliquer ensuite sur « Détail Action DPC », puis « s'inscrire » à la session souhaitée en bas de la page (session n°1).
- Rechercher un programme de formation Eduprat sur votre compte mondpc
- Cliquer sur « Valider »

## **RENSEIGNEMENTS ET INSCRIPTIONS**

#### Inscription au congrès : SAFIR

safir@za-conseil.com <u>Site : https://www.safir.org/</u>

Inscription DPC : EDUPRAT

Séverine DENYS s.denys@eduprat.fr - 06 74 78 80 12

Pour suivre la session de DPC, l'inscription au congrès n'est pas obligatoire.

#### Public DPC

Ophtalmologie

## **LIEU DE LA FORMATION**

Palais des congrès du TOUQUET Place de l'Hermitage, 62520 Le Touquet-Paris-Plage

— 10 octobre 2020 — PALAIS DES CONGRÈS

**DU TOUQUET** 

### SESSION RÉSERVÉE AUX INSCRIPTIONS DPC :

L'accès à la salle est réservé aux inscrits en DPC

 KÉRATOCÔNE : MAÎTRISE DES RISQUES ASSOCIÉS AUX ACTES Coût de la formation : 570,00 €

Référence de l'action : 57202000220 Session 1